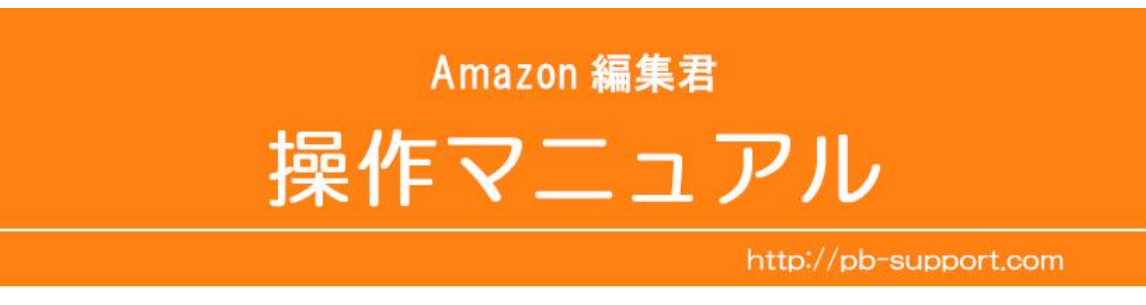

for e-non Ver .7.05

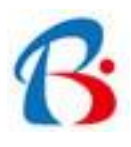

Copyright PBSupport. All rights reserved.

- 目 次
- 第1章 Amazon 編集君について… 3P
  - 1-1 主な機能
  - 1-2 利用できる FileMaker バージョン
- 第2章 Amazon 編集君の起動/設定/終了…4P
  - 2-1 起動方法
  - 2-2 初期設定
  - 2-3 終了
- 第3章 FileMakerの基本操作方法・・・5P
  - 3-1 最も重要な注意点
  - 3-2 データベースの名称
  - 3-3 ステータスエリアの構造と名称
  - 3-4 検索窓入力による検索
  - 3-5 検索モードによる検索
  - 3-6 一致するレコードを検索
  - 3-7 レコードの複製
  - 3-8 現在のフィールド値で対象全てのレコードを全置換
  - 3-9計算結果で対象全てのレコードを全置換
- 第4章 出品詳細レポート及び出品レポートから出品ファイル作成…8P
  - 4-1 在庫「出品レポート」から出品レポートをダウンロード
  - 4-2 在庫「出品レポート」から出品詳細レポートをダウンロード
  - 4-3 出品詳細レポートと出品レポートから出品ファイルを作成
  - 4-4 出品ファイルの編集
  - 4-5 出品ファイルのエクスポート
- 第5章 在庫ファイルの編集とエクスポート… 10 P
  - 5-1 出品ファイルからインポート
  - 5-2 在庫ファイルを編集
  - 5-3 在庫ファイルをエクスポート
- 第6章 Amazon アップロードによる一括商品登録… 14 P

Amazon に出品中の商品情報(ASIN など)を出品レポートから入手し、編集後更新用アップロード出品ファ イル作成、Amazon カタログ掲載商品にひも付け出品登録するための出品ファイルの編集、Amazon カタロ グに掲載されていない商品の出品登録するための在庫ファイルの編集などが出来る編集ソフト「Amazon 編集君」です。楽天市場や Yahoo!ショッピングなどの出品商品情報よりコンバート編集する機能はありませ ん。

# 1-1 主な機能

- ・出品詳細レポート及び出品レポートをインポートし、出品ファイルを作成
- ・出品ファイルの編集及びエクスポート
- ・出品ファイルから在庫ファイルにインポート
- ・在庫ファイルの編集及びエクスポート ※1
- ・各ファイルのスプリクトボタンにポップアップ機能(何をするボタンかポップアップで説明)
- ・ 各フィールドにデータ仕様の値一覧を表示する機能(データ値をプルダウンで選択)

※1 カテゴリ(ファッション、スポーツ、おもちゃ)の3在庫ファイル(テンプレート)に対応します。

### 1-2 利用できる FileMaker バージョン

FileMaker Pro 12、13、14、15、16 FileMaker Pro Advanced 12、13、14、15、16

# 2-1 起動方法

Amazon 編集君.fmp12 をダブルクリックすると、Amazon 編集君が起動し、「メニュー画面」が開きます。

| nazon編集君 val 7.05                                                                             | 【2017年12月20日更新】                                                             |                                                                                    |
|-----------------------------------------------------------------------------------------------|-----------------------------------------------------------------------------|------------------------------------------------------------------------------------|
| メニュー  在庫ファイル編集                                                                                | 出品ファイル編集                                                                    |                                                                                    |
| Amazon設定                                                                                      | ↓ 以下ご記入お忘れなく。                                                               | 0                                                                                  |
| Amazonテンプレート                                                                                  | スポーツ                                                                        | ※1 【在庫ファイル編集】                                                                      |
| MarketplaceID                                                                                 | A1VC38T7YXE528                                                              | ☆2 商品を含めた商品詳細データを編集し、商品登録をする在庫ファイルを作成します。                                          |
| 楽天アカウント                                                                                       | non                                                                         | 【出品ファイル編集】<br>出品レポートを取り込み出品ファイルを作成したり、Amazonカタログに掲載<br>されている商品を出品する出品ファイルを編集作成します。 |
| <ul> <li>※1 出品カテゴリ(ジャン</li> <li>※2 セラーセントラル (在<br/>で叫を確認。叫求原<br/>の ***************</li> </ul> | ル)を記入<br>庫)-(詳細の編集)<br>gのmarketplaceID=++++++++++++++++++++++++++++++++++++ |                                                                                    |
| 在庫ファイル編集                                                                                      | 出品ファイル編集                                                                    | 楽天itemインボート画面に移動                                                                   |

#### 2-2 初期設定

Amazon 編集君.fmp12を初めて利用する前に、メニュー画面中央の各設定を入力する必要があります。 必要な設定が未入力の場合、正しく動作処理されませんのでご注意ください。

#### (設定必須項目)

- 1) Amazon テンプレート(プルダウンで選択)
- 2) MarketplaceID (一覧、明細レイアウトなど各画面で設定変更可能)

MarketplaceID は、セラーセントラル管理画面〔在庫〕-〔詳細の編集〕で、URLを確認。 url 末尾の marketplaceID=\*\*\*\*\*\*\*\*\*\*\*\*\*\*\*\*\*\*\*\*\*\*\*\*の14桁部分。例) https://catalog-fe.amazon.com/abis/product/DisplayEditProduct?marketplaceID=A2VC38T9YXB52A&ref=

## 2-3 終了方法

ファイル〔終了〕もしくは画面右上の〔×〕をクリックすると、Amazon 編集君.fp7 が正しく終了します。

本ソフト「Amazon 編集君」を効率的に活用するには、FileMakerの基本操作を慣れる必要があります。 この章では基本的な FileMaker の操作方法を説明します。

### 3-1 最も重要な注意点

FileMaker は、多くの人が簡単に操作できるデータベースソフトウエアですが、忘れてはいけない注意 があります。フィールドという入力項目にデータを入力し確定した時点でデータベースは保存され直前 の入力値に戻ることはできません。多くのソフトウエアが「保存」という操作で書き換えたデータで保存 されるのに対し、FileMaker は入力値が順次に保存され直前の入力値に戻ることができないことを理解 しておきましょう。

## 3-2 データベースの名称

フィールド … データ項目(例:商品名) レコード … データ項目の集まり(例:商品名、管理番号、販売価格など情報の集まり) 対象レコード … 検索されたレコード群で、「全置換」「ソート」の対象となる ブラウズモード … データの入力、追加、変更、削除などを行うモード レイアウトモード … 画面をデザインするモード 検索モード … データを検索するモード プレビューモード … 印刷・出力の状態を確認するモード

### 3-3 ステータスエリアの構造と名称

ステータスエリア

| ] FileMaker Pro Advanced - [Amazon編集君]                                    |              |
|---------------------------------------------------------------------------|--------------|
| コ ファイル(F) 編集(E) 表示(V) 挿入(I) 書式(M) レコード(R) スクリプト(S) ツール(T) ウインドウ(W) ヘルプ(H) | _ <i>6</i> × |
| <br><br>1 3 0 8 /75 10 10 10 10 10 10 10 10 10 10 10 10 10                |              |
| レイアウト: 楽天item - 覧 🔹 表示方法の切り替え: 🚍 📰 🦳 プレビュー                                | Aa レイアウトの編集  |

- ① ブック:前のレコードに移動 ⑦ 全てを表示する
- ② ブック:次のレコードに移動
- ③ レコード番号
- ④ 対象レコード数
- ⑤ 全レコード数
- ⑥ ソートの状況

- ⑧ 新規レコードを追加する
- (9) 現在のレコードを削除する
- 11 検索モードに切り替える
- ① フィールドを指定してソートする
- (12) レイアウトにある全てのフィールドを対象に検索する
- ※ 上の例では、全 73 レコードのうち、8 レコードが対象レコード、レコード番号 1 のデータが、 アクティブになっていることを意味します。

### 3-4 検索窓入力による検索

1) ステータスエリア右上の検索窓に検索ワードを入力し、エンター(return)します。

|                                     |           | 削除 検索   | · 💒 🧧      | · ひもの <u>1</u> 2 | ×             |
|-------------------------------------|-----------|---------|------------|------------------|---------------|
| 表示方法の切り替え: 三〇〇 💷 ブレビュー              |           |         |            | (AA) [           | レイアウトの編集      |
| csv )                               |           | チェック済全  | 表示 カラム全置 披 | item csv をエク     | スポートする        |
| セレクトー覧 商品明細                         | -2015-1   |         |            | -                |               |
|                                     | 販売価格 表示価格 | al 商品番号 | at 表示先力テゴ  | リーコンパート 』 取      | 达日 取达時刻       |
| ひもの セット 【静岡 伊豆】伊豆伊東 特選 ひもの4種類10校セット | 3150      | izu31hi | 1          | ☑ 2012/          | 04/11 9:57:58 |
| ひもの セット【静岡 伊豆】伊豆伊東 特選 ひもの 7種類20枚セット | 5250      | izu52hi | 1          | ☑ 2012/          | 04/11 9:57:58 |

現在のレイアウト(画面)で表示されている全てのフィールドから、検索ワードで検索実行します。
 表示されていないフィールドからは検索されません。

### 3-5 検索モードによる検索

1) ステータスエリアのアイコン[検索]をクリック。

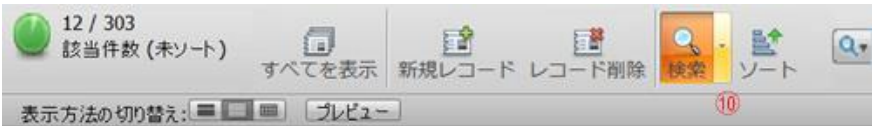

2)検索するフィールドに検索ワードを入力し、アイコン〔検索実行〕をクリック。

| 1<br>合計  | 1    | 2 <sup>9</sup><br>新規検索条件 | 0 <sup>世</sup><br>核索条件削除 | <b>公</b><br>検索実行 | G<br>検索のキャ   | ンセル          |            |
|----------|------|--------------------------|--------------------------|------------------|--------------|--------------|------------|
| 表示方法の切り替 | R    | ■〕 一致す                   | るレコード: 含め                | a(D)             | ₩<br>除外(Q) 挿 | 入:[演算子(P) *] |            |
| i.csv ]  |      |                          |                          | 0                | チェック済全表      | 示 カラム全置換     | item.csv & |
| セレクトー覧   | 商品一覧 | 商品明細                     | 1 -11/5-1                | -                |              |              |            |
| 商品名      |      | in.                      | 販売価格                     | 表示価格             | 商品番号         | 表示先カティリ      | コンバート      |
| いもの      |      |                          | Q                        | 9                | <u>(</u> )   | <u>[9</u> ,  | ]0         |

- 3-6 一致するレコードを検索
  - 1)検索するフィールドを右クリック。
  - 2) プルダウンメニューから「一致するレコードを検索(M)」を選択。

| 5-1- |                                         |    |
|------|-----------------------------------------|----|
| 1018 | 表示情俗 可防衛番号 言表示 スカデユリ                    | /  |
| 315Q | izu31hi   1                             | -  |
| 525  | 1010月20(1)                              |    |
| 201  | $\exists \mathcal{L} = (\underline{C})$ |    |
| 201  | 貼り付け(E)                                 |    |
| 201- |                                         | 10 |
| 1    | フォント(E)                                 | •  |
|      | サイズ( <u>Z</u> )                         | •  |
| 00   | スタイル(5)                                 |    |
| 181  | 文字色(X)                                  | •  |
| 57!  |                                         |    |
| 15   | 挿入(I)                                   | •  |
| 25   | 昇順でソート( <u>A</u> )                      |    |
| 00   | 降順でソート( <u>D</u> )                      |    |
| 00   | 値一覧に基づく順位でソート(⊻)                        | •  |
| 35   | 一致するレコードを検索( <u>M</u> )                 |    |
| 26   | 対象レコードの絞り込み( <u>B</u> )                 |    |
| 210  | 対象レコードの拡大(№)                            |    |
| 201  | フィールド内容のエクスポート(E)                       |    |

| コンパート |      |            |   |            |           |
|-------|------|------------|---|------------|-----------|
| 販売価格  | 表示価格 | 』商品番号      |   | 。1 表示先力テゴリ | <u>ער</u> |
| 3150  |      | izu31hi    | 1 |            |           |
| 3150  | 3150 | fig30      | 1 |            |           |
| 3150  |      | HS30       | 1 |            |           |
| 3150  |      | izu10miso  | 1 |            |           |
| 3150  |      | izu30syabu | 1 |            |           |
| 3150  |      | izu31kinme | 1 |            |           |
| 3150  | 3150 | kk30       | 1 |            |           |
| 3150  |      | NHS30      | 1 |            |           |
| 3150  |      | N\$30      | 1 |            |           |
| 3150  |      | otyana30   | 1 |            |           |
| 3150  |      | TE30       | 1 |            |           |
| 3150  |      | W30H       | 1 |            |           |
| 3150  |      | W305       | 1 |            |           |
| 3150  |      | W30Y       | 1 |            |           |
| 3150  |      | yshwj1301s | 1 |            |           |
| 3150  |      | yshwj1302  | 1 | 1          |           |
|       |      |            |   |            |           |

### 3-7 レコードの複製

- 1) 複製するレコードにマウスポインタを置く。
- 2) メニューバー「レコード(R)」をクリック。
- 3) プルダウンメニューから「レコード複製(A)」を選択。
- 3-8 現在のフィールド値で対象全てのレコードを全置換
  - 1) 全置換するフィールド値にマウスポインタを置く。
  - 2) メニューバー「レコード(R)」をクリック。
  - 3) プルダウンメニューから
     「フィールド内容の全置換(E)」を選択。
  - 4) 置き換える置換の値を確認。
  - 5) 問題なければ①の〔置換(E)〕ボタンをクリック。

| の「他モール掲載」フィールド内の<br>すか? |
|-------------------------|
| 「未」                     |
| 換える <b>(N)</b> :        |
| 1                       |
| 1                       |
| )シリアル番号設定に反映させる(        |
| える(C) 指定(S)             |
|                         |

| 書式(M) | レコード(R) | スクリプト(S)        | ツール(T) | ウインドウ(V | V) |
|-------|---------|-----------------|--------|---------|----|
|       | 新規レコー   | - ド( <u>N</u> ) |        | Ctrl+N  | Ī. |
| ·h)   | レコード都   | ₹製(A)           |        | Ctrl+D  | E. |
|       | レコード背   | 刂除( <u>D</u> )  |        | Ctrl+E  | E  |

| 書式(M)    | レコード(R) スクリプト(S) ツーノ    | レ(T) ウインドウ(W |
|----------|-------------------------|--------------|
|          | 新規レコード(N)               | Ctrl+N       |
| -ト)      | レコード複製( <u>A</u> )      | Ctrl+D       |
|          | レコード削除(D)               | Ctrl+E       |
|          | 全レコード削除(I)              |              |
| 商品一      | レコードへ移動( <u>G</u> )     | •            |
|          | ウィンドウ内容の再表示(出)          | Ctrl+Shift+R |
| 美生(みしま   | 全レコードを表示(W)             | Ctrl+3       |
| 実生(みしょ   | 対象外のみを表示(I)             |              |
| E生(みしょう) | レコードを対象外に(O)            | Ctrl+T       |
| 実生(みしょ   | 複数レコードを対象外に(M)          | Ctrl+Shift+T |
| 実生(みしょ   |                         |              |
| 実生(みしょ   | 検索条件を変更( <u>E</u> )     | Ctrl+R       |
| 実生(みしょ   | 1朱仔洞の快楽(⊻)              | ,            |
| 実生(みしょ   | レコードのソート( <u>s</u> )    | Ctrl+S       |
| 実生(みしょ   | シート解除(以)                |              |
| 《特大》実    | フィールド内容の全置損( <u>E</u> ) | Ctrl+Shift+- |
| 《特大》実    | フィールド内容の再ルックアップ         | (K)          |
| 《特大》実    | レコード復帰( <u>R</u> )      |              |

- 3-9 計算結果で対象全てのレコードを全置換
  - 1) 全置換するフィールド値にマウスポインタを置く。
  - 2) メニューバー「レコード(R)」をクリック。
  - 3) プルダウンメニューから「フィールド内容の全置換(E)」を選択。
  - 4) 計算結果で置き換える(C)の右ボタン[指定(S)]をクリック
  - 5) 現在のレイアウトのフィールド①をダブルクリックし、②に表示するなど計算式を中央の窓に入力。
  - 6) 画面右下の③[OK]をクリック。
  - 7) フィールド内容の全置換画面でボタン〔全置換(E)〕をクリック。

| この計算式は実行時に決まるコンテキストに基づい                                                                                  | いて評価されます。 |                                              |                                                                                                    |
|----------------------------------------------------------------------------------------------------|-----------|----------------------------------------------|----------------------------------------------------------------------------------------------------|
| 現在のレイアウト(「楽天item一覧 マ<br>Q、<br>T コントロールカラム<br># ソート順<br>T チェック<br>T 商品管理番号<br>T 商品名 ①<br># 販売価格<br>T 表示価格 | 商品名②      | ""<br>()<br>&<br>¶<br>= ≠<br>> <<br>≥ ≤<br>+ | Q.<br>Abs(数値)<br>Acos(数値)<br>Asin(数値)<br>Atan(数値)<br>Average(フィールド{;フィール···<br>Base64Decode(テキスト{;拡張···<br>Base64Decode(アキスト{;拡張···<br>Base64Encode(ソースフィールド)<br>Case(条件1;結果1{;条件2;結···<br>Ceilling(数値) |
| 必要な計算結果のタイプ・テキスト                                                                                         |           |                                              | ③<br>OK キャンセル                                                                                                    |

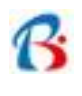

4-1 在庫「出品レポート」から出品レポートをダウンロード

| seller cent                                              | an' P                                                |                                       |                                                                                          | • www.ama                                                       | azon.jp                          | 検索                                                                     | Q      | メッセージー                                 | (ルプ ) 設:                |
|----------------------------------------------------------|------------------------------------------------------|---------------------------------------|------------------------------------------------------------------------------------------|-----------------------------------------------------------------|----------------------------------|------------------------------------------------------------------------|--------|----------------------------------------|-------------------------|
| E庫 注文 レポート                                               | パフォーマンス                                              |                                       |                                                                                          |                                                                 |                                  |                                                                        |        |                                        |                         |
| ✓ 正常に処理され;                                               | ました                                                  |                                       |                                                                                          |                                                                 |                                  |                                                                        |        |                                        |                         |
| <b>出品レポート生成の</b><br>レポートのリクエストイ                          | ) <b>リクエストを処理して</b> (<br>&、生成まで <mark>45</mark> 分程度か | <b>います。</b><br>いかる場合があります。し           | パートの生成                                                                                   | が完了したい、下からダウンロ                                                  | ロードできる                           | ます。                                                                    |        |                                        |                         |
|                                                          |                                                      |                                       |                                                                                          |                                                                 |                                  |                                                                        |        |                                        |                         |
|                                                          |                                                      |                                       |                                                                                          |                                                                 |                                  |                                                                        |        |                                        |                         |
| 出品レポート<br>品商品の一覧をリクエストして                                 | ダウンロードできます。と                                         | 出品レポートでは、現在販                          | 反売中の商品                                                                                   | に関するスナップショットを確認                                                 | 認できます                            | • <u>詳細はこちら</u>                                                        |        |                                        |                         |
| <mark>出品レポート</mark><br>品商品の一覧をリクエストして<br>出品レポートをリクエスト    | ダウンロードできます。と                                         | 出品レポートでは、現在則                          | 反売中の商品                                                                                   | に関するスナップショットを確認                                                 | 認できます                            | 。詳細は <u>こちら</u>                                                        |        |                                        |                         |
| <mark>出品レポート</mark><br>品商品の一覧をリクエストして<br>出品レポートをリクエスト    | ダウンロードできます。と<br>レオ                                   | 出品レポートでは、現在⊪<br>ポートの種類の選択:            | 反売中の商品<br>【出品レポート                                                                        | に関するスナップショットを確認                                                 | 認できます<br>] <b>【</b> 1            | 。詳細 <u>はこちら</u>                                                        |        |                                        |                         |
| <mark>出品レポート</mark><br>品商品の→覧をリクェストして<br>出品レポートをリクエスト    | ダウンロードできます。と<br>レオ                                   | 出品レポートでは、現在!!<br><b>ドートの種類の選択:</b>    | 反売中の商品<br>【出品レポート<br>出品レポート?<br>【レポート?                                                   | に関するスナップショットを確認<br>                                             | 認できます<br>〕 <b>【</b> 1<br>ASINことの | • 詳細 <u>はこちら</u><br>)<br>)価格、数量を含む出品商品の                                | D概要をごむ | 確認ください。 <u>11</u>                      | <u>細はこちら</u>            |
| 廿品レポート<br>出商品の−覧をリウェストして<br>出品レポートをリクエスト<br>レポートステータスの確認 | ダウンロードできます。と<br>しま<br>とダウンロード                        | 出品レポートでは、現在⊪<br>K−トの種類の選択:            | 反売中の商品<br>出品レポート<br>出品レポート                                                               | に関するスナップショットを確認<br>- ・ ・ ・ ・<br>をダウンロードして、SKUおよび/<br>をリクエスト く 2 | 認できます<br>] <b>◀</b> 1<br>ASINごとの | • 詳細 <u>はこちら</u><br>)価格、数量を含む出品商品の                                     | D概要をごB | 確認ください。 謎                              | 細 <u>はこちら</u><br>更新     |
| 出品レポート 出品レポートをリクエスト 出品レポートをリクエスト レポートステータスの確認 レポートの種類    | ダウンロードできます。と<br>しま<br>とダウンロード<br>バッチID               | 出品レポートでは、現在制<br>ポートの種類の選択:<br>要求された日付 | <ul> <li>反売中の商品</li> <li>出品レポート</li> <li>出品レポート</li> <li>出品レポート</li> <li>レポート</li> </ul> | に関するスナップショットを確認<br>                                             | 認できます<br>● <b>【</b> 1<br>ASINことの | <ul> <li>詳細はこちら</li> <li>)価格、数量を含む出品商品の</li> <li>レポートのステータス</li> </ul> | D概要をごP | 確認ください。 詳<br>確認ください。 詳<br><b>ダウンロー</b> | <u>細はごちら</u><br>更新<br>F |

- 1) レポートの種類の選択①…〔出品レポート〕を選択します。
- 2) 〔レポートをリクエスト〕ボタン② … クリックします。
- 3) 〔ダウンロード〕ボタン③ … 出現したらクリックし任意の場所に拡張子〔.txt〕で保存します。

### 4-2 在庫「出品レポート」から出品詳細レポートをダウンロード

1)上記同様の方法で、出品詳細レポートをダウンロードし、任意の場所に拡張子〔.txt〕で保存します。

### 4-3 出品詳細レポートと出品レポートから出品ファイルを作成

| Ama  | zon | 品ファイル作成            | 用編集          |         |            |          |                |     | 出品詳細レポートと出品    | 品レポートから出品ファイルを作成           |
|------|-----|--------------------|--------------|---------|------------|----------|----------------|-----|----------------|----------------------------|
| -    | ×=  | Amazon一覧           | AmazonB      | 月糸田     | 出品ファイル     | レー覧      | 品ファイル明細        | * 4 | 事前に出品詳細レポートと出品 | はレポートを、拡張子( .tab )で保存しておく。 |
| チェック | ソート | 順 商品管理番号           | 販売価格         | 在庫數     | 商品コード      | コードタイン   | プロンディション説      | 明   | 対象ASIN         | 商品名                        |
|      | 0   | TemplateType=Offer | Version=2012 |         |            |          |                |     |                |                            |
|      | 1   | 商品管理番号             | 販売価格         | 在庫      | 商品コード      | 商品二~     | 商品のコンディション     | /説明 | 対象ASIN         | 商品名                        |
|      | 2   | sku                | price        | quantit | product-id | product- | condition-note |     | asin           | title                      |

- 1) Amazon 編集君のメニュー画面のタブ[出品ファイル編集]をクリックします。
- 2) 〔出品詳細レポートと出品レポートから出品ファイルを作成する〕ボタンをクリックします。
- 3) 任意の場所に保存した拡張子〔.txt〕の出品詳細ファイルと出品ファイルを順番にインポートします。
- 4) Amazon に出品している最新の出品レポートで出品ファイルが作成できます。
- 5) うまくインポートできない場合は、各出品レポートの拡張子を「txt ⇒ tab 」に変更します。

#### 4-4 出品ファイルの編集

〔出品ファイルー覧〕にて、販売価格、在庫数、コンデション説明、出荷日数(リードタイム)、ギフト設定 などを編集します。

| .12.7 版               | 作成  | 用編集        |        | 出品詳細レホ          | ートと出品レポ     | ートから出品ファイルを作成 カーソルのま                    | る商品を補  | 「製」  | 出品ファイノ      | レエクスポート   |
|-----------------------|-----|------------|--------|-----------------|-------------|-----------------------------------------|--------|------|-------------|-----------|
|                       |     |            |        | ※事前に出品          | 詳細レポートと出品   | レボートを、拡張子[.txt]で保存しておく。                 |        |      | ※ 表示してい     | る対象の商品をエク |
| Amazon <sup>8</sup> , | 稀田  | 出品ファイル     | 一覧 出   | 品ファイル明細         |             |                                         |        |      |             |           |
| 販売価格                  | 在庫数 | 商品コード      | コードタイフ | コンディション説明       | 対象ASIN      | 商品名                                     | 動作タイプ  | 出荷日数 | 使用しない支払方    | 法 ギナト包装 ギ |
| 5400                  | 2   | B0160VQ8S0 | ASIN   | 平日即日発送、ギフト包装も対応 | B0160VQ850  | mikihouse Double_B(ミキハウスダブルB)ベア&ベアガール   | Update | 2    | exclude cod | true tr   |
| 5400                  | 2   | B0160VQAC  | ASIN   | 平日即日発送、ギフト包装も対応 | B0160VQACE  | mikihouse Double_B(ミキハウスダブルB)ベア & ベアガール | Update | 2    | exclude cod | true tr   |
| 5292                  | 2   | B073R6YK3L | ASIN   | 平日即日発送、ギフト包装も対応 | B073R6YK3L  | [ミキハウス] MIKIHOUSE 【ミキハウス(ベビー)】 マルチなお    | Update | 2    | exclude cod | true tr   |
| 3024                  | 2   | B073R74Q4B | ASIN   | 平日即日発送、ギフト包装も対応 | B073R74Q4B  | [ミキハウス] MIKIHOUSE 【ミキハウス(ベビー)】 ビュアベー    | Update | 2    | exclude cod | true tr   |
| 3024                  | 2   | B073R7QFXE | ASIN   | 平日即日発送、ギフト包装も対応 | B073R7QFXB  | [ミキハウス] MIKIHOUSE 【ミキハウス(ベビー)】 ビュアベー    | Update | 2    | exclude cod | true tr   |
| 3024                  | 2   | B073R7HNC  | ASIN   | 平日即日発送、ギフト包装も対応 | B073R7HINCN | [ミキハウス] MIKIHOUSE 【ミキハウス(ベビー)】 ビュアベー    | Update | 2    | exclude cod | true tr   |
| 2592                  | 2   | B073R6SJZ3 | ASIN   | 平日即日発送、ギフト包装も対応 | B073R6SJZ3  | [ミキハウス] MIKIHOUSE 【ミキハウス(ベビー)】 ビュアベー    | Update | 2    | exclude cod | true tr   |
| 2592                  | 2   | B073R71J8G | ASIN   | 平日即日発送、ギフト包装も対応 | B073R71J8G  | [ミキハウス] MIKIHOUSE 【ミキハウス(ベビー)】 ビュアベー    | Update | 2    | exclude cod | true tr   |
| 2916                  | 2   | B073R6PWC6 | ASIN   | 平日即日発送、ギフト包装も対応 | B073R6PWC6  |                                         | Update | 2    | exclude cod | true tr   |
| 2916                  | 2   | B073R6X9JL | ASIN   | 平日即日発送、ギフト包装も対応 | B073R6X9JL  | 「ミキハウス] MIKIHOUSE 【ミキハウス(ベビー)】 ビュアベー    | Update | 2    | exclude cod | true tr   |
| 2916                  | 2   | B073R6VVZB | ASIN   | 平日即日発送、ギフト包装も対応 | B073R6VVZB  |                                         | Update | 2    | exclude cod | true tr   |

既存の商品の詳細編集や新規出品の場合は、タブ「出品ファイル明細」をクリックし、

- 1) 既存の商品の場合は、検索後各フィールドを編集します。
- 2) 新規作成の場合は、〔出品ファイル新規作成〕をクリックして新規レコードで編集します。

| mazon出品ファイル詳細線 | 集                                                       | 出品ファイル新規作成                                    | ※Amazonカタログに掲載されている商品に<br>ひも付け出品する場合、こちらをクリックし新規作成。 |
|----------------|---------------------------------------------------------|-----------------------------------------------|-----------------------------------------------------|
| メニュー Amazon一覧  | Amazon明細 出品ファイル                                         | ー覧 出品ファイル明細                                   | テンプレート 服&ファッション小物                                   |
| ソート順           | 3 チェック 🗌                                                |                                               |                                                     |
| 商品管理番号         | vmh401551958—pk—80                                      | ※必須                                           |                                                     |
| 販売価格           | 2808                                                    |                                               |                                                     |
| 在庫数            | 2                                                       | 米必須(FBAの場合は無記入)                               |                                                     |
| 商品コード_JANロード等_ | B073R6Y7HG                                              | ※必須(商品コードのタイプに合わせてASINもしく                     | はJANを記入)                                            |
| 商品コードのタイプ      | ASIN                                                    | <b>※必須</b>                                    |                                                     |
| 商品のコンディション     | New                                                     | <b>※必須</b>                                    |                                                     |
| 商品のコンディション説明   | 平日即日発送、ギフト包装も対応して                                       | います。                                          |                                                     |
| 対象ASIN         | B073R6Y7HG                                              |                                               |                                                     |
| 商品名            | [ミキハウス] MIKIHOUSE 【ミキハウス<br>ボディシャツ (70cm・80cm) 40-1551- | (ベビー)】ビュアベール 天使のはぐ ドット柄長袖フライス<br>958 ピンク 80cm |                                                     |
| 動作タイプ          | Update                                                  |                                               |                                                     |
| セール価格          |                                                         | ※ yyyy-mm-dd の形式で日付を指定。                       |                                                     |
| セール開始日         |                                                         | ※ yyyy-mm-dd の形式で日付を指定。                       |                                                     |
| セール終了日         |                                                         | ※ yyyy-mm-dd の形式で日付を指定。                       |                                                     |

## 4-5 出品ファイルのエクスポート

出品ファイルをエクスポートする場合は、〔出品ファイル一覧〕にて、

- 1) エクスポートする商品レコードを対象表示します。
- 2)対象表示している商品を〔出品ファイルエクスポート〕ボタンをクリックしてエクスポートします。
- 3) と同じデレクトリー(フォルダ)に「shuppin\_file.tab」という名前の出品ファイルが保存されます。

Amazon 編集君のメニュー画面のタブ〔在庫ファイル編集〕をクリックします。

## 5-1 出品ファイルからインポート

1) タブ[Amazon 一覧]の[出品ファイルからインポート]ボタンをクリックしインポート。 ※テンプレートによりレイアウトが異なります。

| Amazon[スポ   | ーツ)編集一覧      | Version=201            | 7.0801        |                    |              | 在庫ファイルエクスポー           | - ][  | 出品フ     | ァイルインボート |      |
|-------------|--------------|------------------------|---------------|--------------------|--------------|-----------------------|-------|---------|----------|------|
| ×==-        | Amazon一覧     | Amazon <sup>8月新田</sup> | 楽天item        | 出品ファイル             | JAN作成        | ※表示している対象の            | 商品をエク | 7スポートしま | とす。      |      |
| チェック ソート順 商 | 品コード(JAN) M  | 新品ID_ASIN 商品           | 管理番号 商        | 晶名                 | 16. VI       |                       | 置換前   | 置換後     |          | 販売価格 |
|             | <b>B</b> 016 | 50VQ850 wdb60          | 3803363— mila | house Double_B(ミキノ | いウスダブルB)ベア & | ・ベアガール総柄バスボンチョ(箱付) 2歳 |       |         | 商品名全置換   | 5400 |
|             | B016         | 50VQACE wdb60          | 3803363— miki | house Double_B(ミキノ | いウスダブルB)ベア & | ・ベアガール総柄バスボンチョ(箱付)2歳  |       | ] [     | 商品名全置換   | 5400 |
|             | <b>E07</b> 3 | BR6YK3L vmh40          | 1249736— [3*  | ハウス] MIKIHOUSE     | 【ミキハウス(ベビー)】 | マルチなお袖 星柄プレオール (50    |       | ]       | 商品名全置換   | 5292 |
|             | 19073        | SR74Q4B vmh40          | 1543957— [३‡  | ハウス] MIKIHOUSE     | 【ミキハウス(ベビー)】 | レジュアベール 天使のはぐ ノースリーブ  |       |         | 商品名全置換   | 3024 |

2) タブ[Amazon 明細]の[出品ファイルからインポート]ボタンをクリックしインポート。 ※テンプレートによりレイアウトが異なります。

| 明細 楽天item 出品ファイル                 | 在庫ファイルエクスボート<br>JAN作成                | 出品ファイルインボート                                                          | テンプレートスポーツ                                     |
|----------------------------------|--------------------------------------|----------------------------------------------------------------------|------------------------------------------------|
| no<br>wdb603803363pkfree         | ↓ ソート順 β チェック □ チェック2 □ 5<br>商品D_AIS | Fェック3 出品フラグ 出品中 送料<br>N E0160VQ850 出品D (823SD95                      | й<br>Аб F                                      |
| mikihouse Double_B(ミキハウスダブルB)ベア& | ペアガール総柄バスポンチョ(箱付)2歳(らいまでピンク(0        |                                                                      |                                                |
|                                  | フルフィルメントセンターID                       | DEFAULT                                                              |                                                |
|                                  | Amazon出品url<br>セーラーセントラル管理画面url      | http://www.amazon.co.jp/dp/B0160VQ8S0/<br>https://catalog-fe.amazon. | <ul> <li>商品ページを開く</li> <li>セントラルを開く</li> </ul> |
|                                  | 商品メイン画像URL                           |                                                                      |                                                |
|                                  | カラーサンプル画像URL                         |                                                                      |                                                |
|                                  | 商品のサブ画像URL1                          |                                                                      |                                                |
| PartialUpdate                    | 商品のサブ画像URL2                          |                                                                      |                                                |
| 5400                             | 商品のサブ画像URL3                          |                                                                      |                                                |

Amazonの出品レポートにより、既存出品商品情報(ASIN、販売価格、在庫数など)を入手し作成した出品 ファイルを在庫ファイルに取り込むことで、既存出品商品の編集更新が可能となります。

在庫ファイルで新規出品の場合は、必須項目を全て記入アップロードする必要があり、項目アップデート・ 削除に[Update]と記入します。既存出品商品の更新の場合は、一部の項目のみ編集し、項目アップデ ート・削除に[PartialUpdate]と記入することで必須項目の記入なし(一部必要あり)で更新可能です。

## 5-2 在庫ファイルを編集

- 1) Amazon 明細[在庫ファイル新規作成]ボタンを利用して編集ができます。
- 2) Amazon 一覧[商品レコード新規作成]や[複製]ボタンを利用して編集ができます。
- 3) 親子バリエーションは Amazon 一覧で〔複製〕ボタンを利用すると便利です。

タブ〔楽天 item〕をクリックすると、Rakuten\_item.csv の項目 1~28(カラム~商品画像 url)を取り込む レイアウト〔楽天 item〕があります。

| 楽天   | item |     |               | 在庫ファイルー覧に移動     | チェック済みを対象にする        | 楽天item_csvインボート       | テンプレート スポーツ |       |      |
|------|------|-----|---------------|-----------------|---------------------|-----------------------|-------------|-------|------|
| チェック | ソート順 | カラム | 商品管理番号        | 商品名             |                     |                       | 販売!         | 価格 表示 | 価格   |
|      | 1    | u   | hb709312970   | ホットビスケッツ(ミキハウス) | ) メッシュ☆ファーストベビーシュー: | ズ(ミキハウス 靴)            |             | 3700  | 5400 |
|      | 1    | u   | hb709313973   | ホットビスケッツ(ミキハウス) | メッシュ☆セカンドベビーシューズ(   | ミキハウス 靴)              |             | 3700  | 5400 |
|      | 1    | u   | hb709880787   | ホットビスケッツ(ミキハウス) | ウエストボーダー & ドット柄スパッツ | 【33%OFFアウトレットセール】     |             | 1000  | 1500 |
|      | 1    | u   | hb719301953   | ホットビスケッツ(ミキハウス) | 水玉柄とチェック柄のファーストベビ   | ニーシューズ(ミキハウス 靴)       |             | 5800  |      |
|      | 1    | u   | hb719306972   | ホットビスケッツ(ミキハウス) | ) マルチチェック&ドットセカンドベビ | ーシューズ(ミキハウス 靴)        |             | 4000  | 6200 |
|      | 1    | u   | hb723101954   | ホットビスケッツ(ミキハウス) | ) おしりにお顔☆ボーダーベビーショ  | ートパンツ【40%OFFアウトレットセール | 1           | 1380  | 2300 |
|      | 1    | u   | hb725103956-2 | ホットビスケッツ(ミキハウス) | ドット柄裾フリルタンクトップ【40%0 | FFアウトレットセール】          |             | 1680  | 2800 |
|      | 1    | u   | hb733702842-1 | ホットビスケッツ(ミキハウス) | ) ビーンズ&キャビット☆ワッペン付  | きパーカー(ジャンパー)          |             | 4060  | 5800 |
|      | 1    | u   | hb733702842-2 | ホットビスケッツ(ミキハウス) | ) ビーンズ&キャビット☆ワッペン付  | きパーカー(ジャンパー)          |             | 4270  | 6100 |

レイアウト[楽天item]で対象表示にしている商品データを、各在庫ファイル[Amazon 明細]の[楽天 item データインポート]ボタンをクリックすると、インポートできます。これれのデータを参照することで 在庫ファイルの編集が容易になります。

| 楽天商品管理番号                                                                                                    | wmh108938979                                                                                                    |                                                                                                    |                                                                                                    |
|----------------------------------------------------------------------------------------------------|----------------------------------------------------------------------------------------------------|----------------------------------------------------------------------------------------------------|----------------------------------------------------------------------------------------------------|
| 楽天商品名                                                                                                    | ミキハウス(mikihouse) バス&ハンド&ミニタオル2Pセット(日本製)【箱付】                                                                                                    |                                                                                                    |                                                                                                    |
| 楽天キャッチコピー                                                                                                    | [free]pt<br>br>                                                                                                    |                                                                                                    |                                                                                                    |
| 楽天商品説明文                                                                                                    | <pre><center><table><tr><td><img height="44" src="http://imagerakuten.co.&lt;br&gt;jp/non/cabinet/sozai/wmh.jpg" width="604"/></td></tr><td><img<br>src="http://imagerakuten.co.jp/non/cabinet/wmh/wmh108938979.jpg" border="0" alt="5<br/>キハウス(mikihouse)"&gt;</img<br></td></table></center></pre> | <img height="44" src="http://imagerakuten.co.&lt;br&gt;jp/non/cabinet/sozai/wmh.jpg" width="604"/> | <img<br>src="http://imagerakuten.co.jp/non/cabinet/wmh/wmh108938979.jpg" border="0" alt="5<br/>キハウス(mikihouse)"&gt;</img<br> |
| <img height="44" src="http://imagerakuten.co.&lt;br&gt;jp/non/cabinet/sozai/wmh.jpg" width="604"/>                         |                                                                                                    |                                                                                                    |                                                                                                    |
| <img alt="ミキハウス&lt;br&gt;(mikihouse)" border="0" src="http://imagerakuten.co.&lt;br&gt;jp/non/cabinet/wmh108938979a.jpg"/> |                                                                                                    |                                                                                                    |                                                                                                    |
| <img alt="ミキハウス&lt;br&gt;(mikihouse)" border="0" src="http://imagerakuten.co.&lt;br&gt;jp/non/cabinet/wmh108938979a.jpg"/> |                                                                                                    |                                                                                                    |                                                                                                    |
| 楽天販売説明文                                                                                                    | <pre></pre>                                                                                                    |                                                                                                    |                                                                                                    |

#### Amazon 明細では、

〔商品ページを開く〕: Amazon 商品詳細ページを開きます。 〔セントラルを開く〕: セラーセントラルにログインしている状態で、商品の 〔在庫〕-〔詳細編集〕のページを開き編集が可能です。

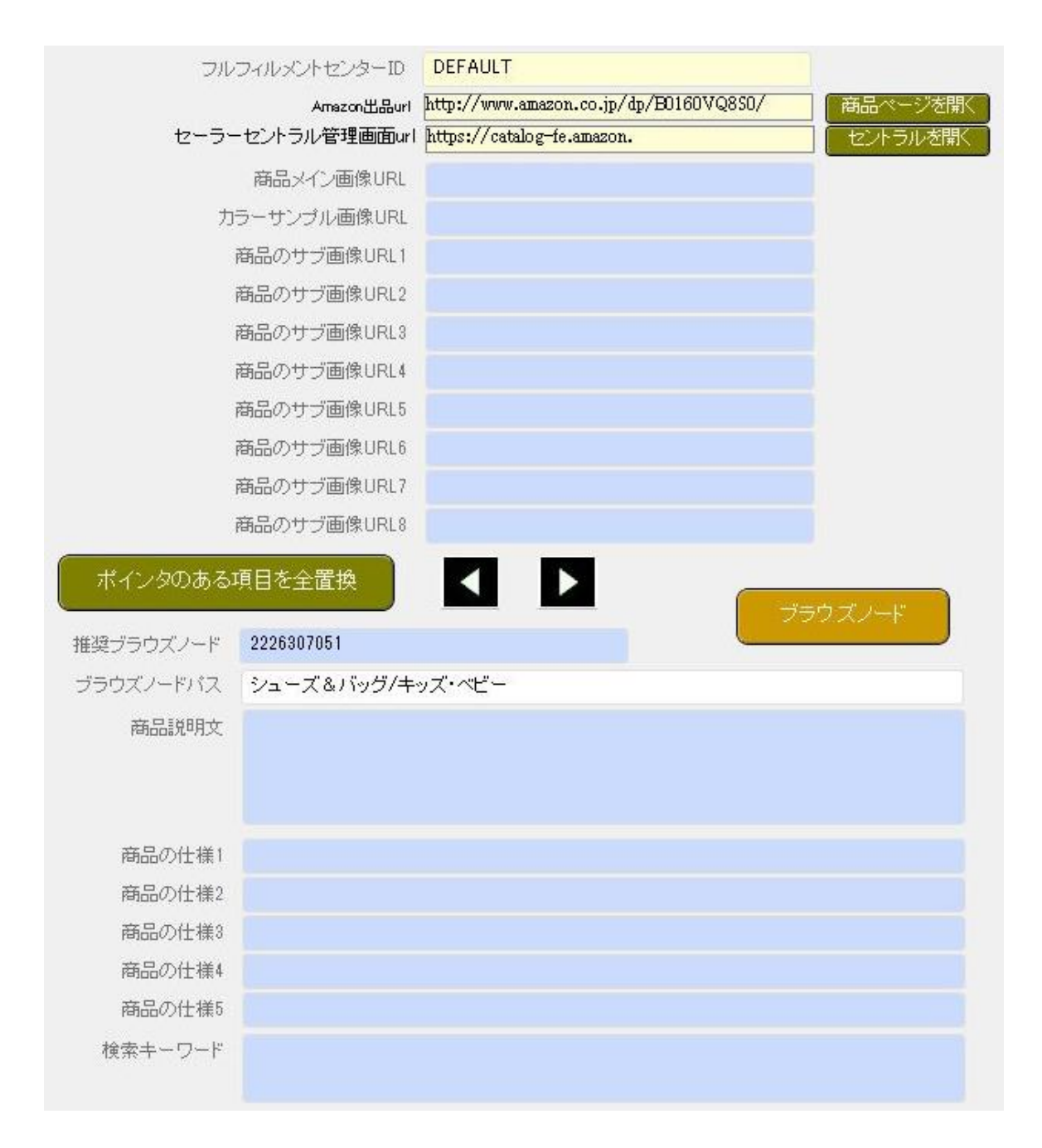

〔ブラウズノード〕ボタンをクリックすると、全ブラウズノードリストが開き、商品のノードを検索できます。

全ブラウズノードリストで、出品商品の該当カテゴリを検索し、ノード ID をコピー、 [Amazon 編集君に戻る]ボタンをクリックし、Amazon 編集君に戻ります。

| 【全ブラウズノート  | ·リスト】 2017年 | 耳12月12日更新  | Amazon編集君に戻る                       |
|------------|-------------|------------|------------------------------------|
| チェック カテゴリ  | 参考手数料率      | ノードロ       | ブラウズノードバス                          |
| 🔲 シューズ&バッグ | 15          | 2226307051 | シューズ&バッグ/キッズ・ベビー                   |
| 🔲 シューズ&バッグ | 15          | 2221073051 | シューズ&バッグ/キッズ・ベビー/ガールズシューズ          |
| 🔲 シューズ&バッグ | 15          | 2226450051 | シューズ&バッグ/キッズ・ベビー/ガールズシューズ/アウトドア    |
| 🔲 シューズ&バッグ | 15          | 2226451051 | シューズ&バッグ/キッズ・ベビー/ガールズシューズ/クロッグ・サボ  |
| 🔲 シューズ&バッグ | 15          | 2226452051 | シューズ&バッグ/キッズ・ベビー/ガールズシューズ/サンダル     |
| 🔲 シューズ&バッグ | 15          | 2226453051 | シューズ&バッグ/キッズ・ベビー/ガールズシューズ/スクール・上履き |
| 🔲 シューズ&バッグ | 15          | 2226454051 | シューズ&バッグ/キッズ・ベビー/ガールズシューズ/スニーカー    |
| □ シューズ&バッグ | 15          | 2226455051 | シューズ&バッグ/キッズ・ベビー/ガールズシューズ/スポーツ     |

# 5-3 在庫ファイルをエクスポート

| Amazon (スポ  | ーツ]編集一覧      | Version=2017  | 7.0801      |                      |            | 在庫ファイルエクスポート            |
|-------------|--------------|---------------|-------------|----------------------|------------|-------------------------|
| XII-        | Amazon一覧     | Amazon問制題     | 楽天item      | 出品ファイル               | JAN作成      | ※表示している対象の商品をエクスポートします。 |
| チェック ソート順 商 | i品コード(JAN) 剤 | 品ID_ASIN 商品   | 管理番号 商      | 品名                   |            | 置換前                     |
|             | B016         | 0VQ8S0 wdb60; | 3803363— mi | kihouse Double_B(ミキノ | いウスダブルB)ベア | *&ベアガール総柄バスボンチョ(箱付)2歳   |
|             | B016         | OVQACE wdb60: | 3803363— mi | kihouse Double_B(ミキノ | いウスダブルB)ベア | *&ベアガール総柄バスボンチョ(箱付)2歳   |
|             | B073         | R6YK3L vmh40  | 1249736— [३ | キハウス] MIKIHOUSE      | 【ミキハウス(ベビー | -)】 マルチなお袖星柄ブレオール(50    |
|             | B073         | R74Q4B vmh40  | 1543957— [३ | キハウス] MIKIHOUSE      | 【ミキハウス(ベビー | -)】ビュアベール 天使のはぐ ノースリーブ  |

1) Amazon 一覧画面でエクスポートする商品レコードを表示します。

2) 表示(対象)している商品を〔在庫ファイルをエクスポート〕ボタンをクリックしてエクスポートします。

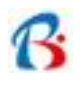

| 編集した「出品ファイル」「在庫ファ<br>〔在庫〕-〔アップロードによる一括雨<br>各ファイルは、タブ区切りのテキス | イル」は、セラーセントラル管理画面の<br>商品登録〕でアップロードします。<br>、ト(*.tab)形式で保存し、ファイルをアップロードします。              | 5                |
|-------------------------------------------------------------|----------------------------------------------------------------------------------------|------------------|
| amazon seller central P<br>カタログ 在庫 価格 注文 広告                 | •<br>ストアフロント レポート パフォーマンス                                                              | www.amazon.jp    |
| 商品・在庫ファイル<br><sub>在庫ファイルを準備</sub> 在庫ファイル                    | ・をアップロード 詳細はこちら 動画チュートリアル<br>・のアップロード<br>アップロードステータスの確認                                | ・出品申請のステータス      |
| 手順1 - ファイルをチェック                                             |                                                                                        | ~                |
| ~中略<br>手順2 - ファイルをアップロード                                    | 各~<br>ファイルをチェック                                                                        |                  |
| ファイルの種類                                                     | カテゴリー別在庫ファイル/出品ファイル(1)/価格と数量変更ファ                                                       | イル(汎用版) : ①      |
|                                                             | 在庫ファイルを使って、本・ミュージック・ビデオ・DVD以外の<br>商品を出品できるほか、Amazonのカタログへ新しい商品を新規<br>ができます 詳細はこちら<br>2 | カテゴリーの<br>登録すること |
| ファイルをアップロード                                                 | 更新 在庫ファイルをExcel 形式でアップロードできるようになりまし                                                    | た。               |
| Eメールの通知                                                     | 送信先: email@example.com (アップロード完了時)                                                     |                  |
| 処理レポートの形                                                    | <ul> <li>○ Excel - 推奨</li> <li>④ テキスト</li> <li>③</li> <li>アップロード</li> <li>④</li> </ul> |                  |

- 1) ①でファイルの種類を選択します。※1
- 2) ②でファイルを選択します。
- 3) ③ファイルの形式[テキスト]を選択します。
- 4) ④[アップロード]ボタンをクリックしてアップロードします。
  - ※1〔カテゴリ別在庫ファイル/出品ファイル/価格と数量変更ファイル(汎用版)〕を選択。